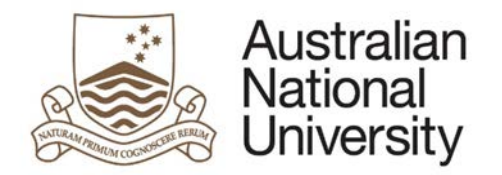

# HDR MILESTONE REPORTING – RESEARCH INTEGRITY TEST EFORM

Version 1.0

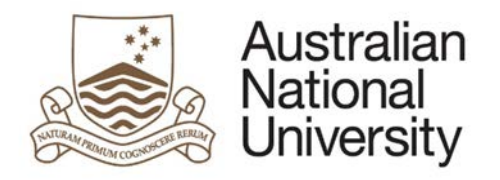

# Contents

| Research Integrity Test              | 3 |
|--------------------------------------|---|
| Approval Delegation                  | 3 |
| Research Integrity Test - Form Guide | 4 |
| Student Milestone                    | 4 |

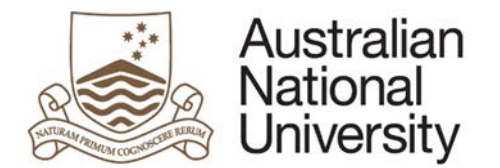

## **Research Integrity Test**

The research integrity test will randomly present 20 questions from a question bank. The student will get two attempts to reach a passing grade of at least 16 out of 20 (or 80%).

All the answers for questions can be found in The ANU <u>Code of Research Conduct</u>, which the student should read before they attempt the test and have open to consult while they are doing it.

This document draws on the <u>Australian Code for the Responsible Conduct of Research</u>, which may be useful to consult for further detail, but is not essential reading.

## Approval Delegation

| Process         | Description                                                                                                    | Approver           |
|-----------------|----------------------------------------------------------------------------------------------------|--------------------|
| Form Initiation | The Student gets two attempts at the<br>Research Integrity Test and must get a<br>passing grade of 80%. If they fail both<br>attempts, they must discuss the outcome<br>with their Chair of Supervisory Panel. | Research Candidate |

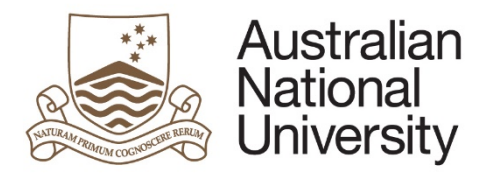

# Research Integrity Test - Form Guide

This reference guide provides an overview of the process when submitting the Research Integrity Test

## Student Milestone

| 1. | Login to ISIS using your UID and                                                   | d password                       |                    |                   |                  |                               |  |
|----|------------------------------------------------------------------------------------|----------------------------------|--------------------|-------------------|------------------|-------------------------------|--|
| 2. | Navigate to:<br>> ISIS > Research > Research Re<br>And select the Research Integri | eports                           |                    |                   |                  |                               |  |
|    | Research Career                                                                    |                                  |                    |                   |                  |                               |  |
|    | Program                                                                            | Report                           | Due Date           | Status            | Date Completed   | eForm                         |  |
|    | 9552 - PhD Arts & Social Sciences                                                  | Annual Report and Plan           | 09/30/2017         | In Progress       |                  | Pending Approval              |  |
|    | 9552 - PhD Arts & Social Sciences                                                  | Supplementary Review             | 07/31/2016         | Not Completed     |                  | Begin eForm                   |  |
|    | 9552 - PhD Arts & Social Sciences                                                  | Oral Presentation                | 07/01/2016         | Not Completed     |                  | Begin eForm                   |  |
|    | 9552 - PhD Arts & Social Sciences                                                  | Research Integrity Training      | 05/31/2016         | Not Completed     |                  | Begin eForm                   |  |
|    | 9552 - PhD Arts & Social Sciences                                                  | Thesis Proposal Review           | 01/01/2014         | Completed         | 03/07/2014       | Complete                      |  |
|    | 9552 - PhD Arts & Social Sciences                                                  | Annual Plan                      | 07/01/2013         | Completed         | 01/22/2014       | Complete                      |  |
|    |                                                                                    |                                  | I                  | · ·               | 1                |                               |  |
| 3. | The first page is an introduction                                                  | n with details about the Milesto | one you are comple | eting. Please dou | ble check the co | prrect Milestone is selected. |  |

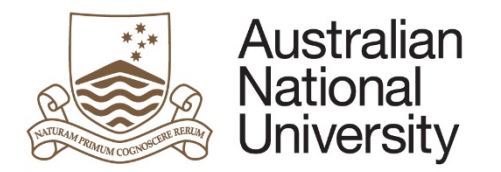

| Introduction                                                                                                    | $\textcircled{\ } \textcircled{\ } @$ |
|----------------------------------------------------------------------------------------------------|----------------------------------------------------------------------------------------------------|
|                                                                                                    | Form Id: 1000005233                                                                                                    |
| Form Details<br>Candidate Details:<br>Milestone Type: Research Integrity Training<br>Milestone Due: 31/05/2016 (Overdue)                    |                                                                                                    |
| The following research integrity test will randomly present 20 questions from a question bank. You will get two attempts to reach a passing | grade of at least 16 out of 20 (or 80%).                                                                                                    |
| All the answers for questions can be found in The ANU Code of Research Conduct, which you should read before you attempt the test and       | d have open to consult while you are doing it.                                                                                                    |
| Please note that you may need to follow links in this document to other policies in order to confidently answer some questions.             |                                                                                                    |
| This document draws on the Australian Code for the Responsible Conduct of Research, which may be useful to consult for further detail, b    | ut is not essential reading.                                                                                                    |
| You can save your progress and come back later by pressing the disk icon in the top right of this page.                                     |                                                                                                    |
|                                                                                                    |                                                                                                    |
|                                                                                                    |                                                                                                    |
|                                                                                                    | $( \Rightarrow )$                                                                                                    |
| Click on Sto proceed.                                                                                                    |                                                                                                    |

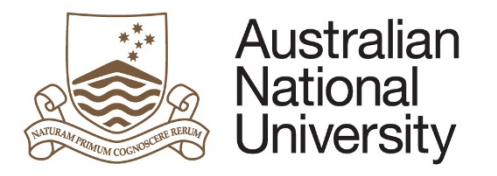

| Student Detail                        | s                                                 | pervisory ranerand scholarships,             |                        |
|---------------------------------------|---------------------------------------------------|----------------------------------------------|------------------------|
| Details                               |                                                   |                                              |                        |
| Name                                  |                                                   |                                              |                        |
| Phone                                 |                                                   |                                              |                        |
| Address                               |                                                   |                                              |                        |
|                                       |                                                   |                                              |                        |
|                                       |                                                   |                                              |                        |
| If any of the person                  | al details listed above are incorrect, please log | gin to <u>ISIS</u> to change the relevant de | tails.                 |
| Citizenship Inf                       | ormation                                          |                                              |                        |
| Citizenship Inf<br>Citizenship Status | ormation                                          | Visa Status                                  | Millination Pathlement |

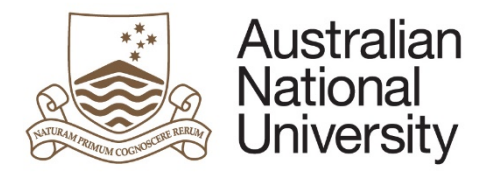

| Program        | College / School           | riditudius habilitarical |
|----------------|----------------------------|--------------------------|
| Enrolment Type | Program Commenced          | relation buildings       |
| Status         | Academic Load              | and the section of       |
| Scholarship    | Maximum submission<br>date |                          |
|                |                            |                          |

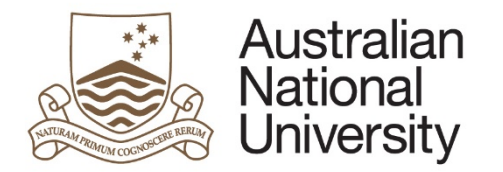

| ame | Role           |  |
|-----|----------------|--|
|     | Adviser        |  |
|     | Adviser        |  |
|     | Adviser        |  |
|     | Adviser        |  |
|     | Supervisor     |  |
|     | Chair of Panel |  |
|     |                |  |
|     |                |  |

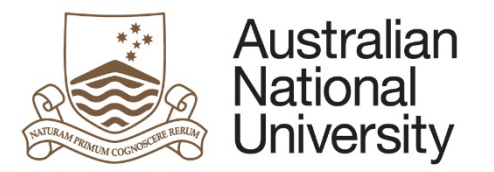

| lestone Description         | Due Date   | Complete    |
|-----------------------------|------------|-------------|
| Annual Plan                 | 1/07/2013  | Yes         |
| Thesis Proposal Review      | 1/01/2014  | Yes         |
| Research Integrity Training | 31/05/2016 | No          |
| Oral Presentation           | 1/07/2016  | No          |
| Supplementary Review        | 31/07/2016 | No          |
| Annual Report and Plan      | 30/09/2017 | In Progress |
|                             |            |             |
|                             |            |             |

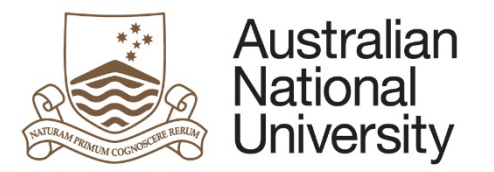

| 6. | The Research Integrity Test page consists of 20 multiple choice questions selected at random. You must provide an answer to all questions. You must receive a mark of at least 16/20 or 80% in order to pass. The questions consist of both single answer and multiple answer questions.                                                                                                    |
|----|----------------------------------------------------------------------------------------------------|
|    | For single answer questions you must select one correct answer. Each question is worth one mark.                                                                                                    |
|    | Option A                                                                                                    |
|    | Option B                                                                                                    |
|    | Option C                                                                                                    |
|    | For multiple answer questions you will receive a partial mark for every correct answer you select. If you select all the correct answers you will receive 1 mark. If you select an incorrect answer you will receive no marks.                                                                                                    |
|    | Option A                                                                                                    |
|    | Option B                                                                                                    |
|    | Option C                                                                                                    |
|    | Option D                                                                                                    |
|    | Click on it proceed.                                                                                                    |
| 8. | Once you have completed the all questions, you will be able to submit the test. You will receive an email with the results. If you passed the test, the Milestone will be marked as complete. If you fail the test you may attempt the test again by accessing it through your ISIS Milestone Reporting page. If you fail the test a second time, you must discuss this result with the Chair of your Supervisory Panel. |
|    | Submit                                                                                                    |
|    | You have now completed the milestone form. You can review any section by selecting from the side panel. You will receive an email with the outcome of this milestone and any further action that may be required.                                                                                                    |
|    | Submit assessment to the Student Administrative System                                                                                                    |
|    |                                                                                                    |